## How to Manage Litigation Stages

## Objectives

Manage Litigation stages

## Steps

The stages and activities tab includes the different Litigation Case stages with the associated litigation information. The information includes court type, court region, client position, and so on.

| L M00000220 Backboss Com<br>Matter - Litigation Case | ipany x Alvah Batz |                     |                      |                    |                       |          |          |                           |                 | =        | E Actions |
|------------------------------------------------------|--------------------|---------------------|----------------------|--------------------|-----------------------|----------|----------|---------------------------|-----------------|----------|-----------|
| 📄 General Info                                       | Trust              | 0.00 USD            | 🐻 Paid               | 408.72 USD         | Due                   | 0.00 USD | Billable | 0.00 USD                  | 👩 Cap           | 10,000   | .00 USD   |
| Stages & Activities                                  | Appeal Cou         |                     | m̂ ×                 |                    |                       |          |          |                           |                 |          |           |
| 📋 Related Advisor Tasks                              | ast attended hear  | ng 2022-05-24 10:00 | 0:00 By Garry Malbec | k                  |                       |          |          | <ol> <li>Audit</li> </ol> | 🏂 Judges 🧴      | Opponent | Lawyers   |
| ocuments                                             | Court Type:        | Appeal Court        |                      | Court Degree / Cir | cuit: Court of Appeal |          |          |                           |                 |          |           |
| Expenses                                             | Court Region:      | Abu Dhabi           |                      | Court:             | Abu Dhabi Courts      | S        | Exter    | nal/Court Reference       |                 | Date     | Ð         |
| 🙆 Time Logs                                          | Client:            | BackBoss Compa      | ny                   | Client Position:   | Defendant             |          |          | There                     | are no records. |          |           |
| hatters 🖄                                            | Judgment Date:     | 2022-01-30          |                      | In this Stage for  | 0 day(s) ?            |          |          |                           |                 |          |           |
| 📴 Contracts                                          | Hearings (1)       | 1 Tasks             | <b>*</b>             | Events 🚊           |                       |          |          |                           |                 |          |           |
| 🔅 Settings                                           |                    |                     |                      |                    |                       |          |          |                           |                 |          |           |
|                                                      | > First Instan     | ce Degree           | Judged               |                    |                       |          |          |                           |                 |          |           |
|                                                      | > Common           |                     |                      |                    |                       |          |          |                           |                 |          |           |
|                                                      |                    |                     |                      |                    |                       |          |          |                           |                 |          |           |

You can change a litigation stage by clicking on the Actions button -> Change Stage, and set the new stage as the "to".

| M00000220 Backboss Com<br>Matter - Litigation Case | npany x Alvah Batz                                       |                                  |                     |                      |          |                           |                   |                            | E Actions |
|----------------------------------------------------|----------------------------------------------------------|----------------------------------|---------------------|----------------------|----------|---------------------------|-------------------|----------------------------|-----------|
| General Info                                       | Trust                                                    | 0.00 USD 🐻 F                     | aid 408.72 USD      | Due                  | 0.00 USD | Billable 0.00 USD         | 5                 | Change Stag                | je 🔶      |
| The Stages & Activities                            | Appeal Cou                                               | urt Ongoing 🛱 🔀                  |                     |                      |          |                           |                   | New Task                   |           |
| Related Advisor Tasks                              | 😁 last attended hear                                     | ring 2022-05-24 10:00:00 By Garr | y Malbeck           |                      |          | <ol> <li>Audit</li> </ol> | i 🖄 Judges        | New Remind<br>Export to Ex | er<br>cel |
|                                                    | Court Type:                                              | Appeal Court                     | Court Degree / Circ | uit: Court of Appeal |          | External/Court Reference  | L                 | Date                       | Ð         |
| Time Logs                                          | Court Region:                                            | Abu Dhabi                        | Court:              | Abu Dhabi Courts     |          | The                       | re are no records | i.                         |           |
| A Matters                                          | Judgment Date:                                           | 2022-01-30                       | In this Stage for   | 0 day(s) ?           |          |                           |                   |                            |           |
| 📝 Contracts                                        | (1)                                                      |                                  | i ruun 🖻            |                      |          |                           |                   |                            |           |
| 🔅 Settings                                         | Hearings (1,                                             |                                  | Events              |                      |          |                           |                   |                            |           |
|                                                    | <ul><li>&gt; First Instant</li><li>&gt; Common</li></ul> | ICE Degree Judged                | ŵ                   |                      |          |                           |                   |                            |           |
| ۲                                                  |                                                          |                                  |                     |                      |          |                           |                   |                            | 0         |

At the top of this window, you can enter the court reference number, which is issued by the courts.

| Change Stage | Cł | nan | ge | Stage |
|--------------|----|-----|----|-------|
|--------------|----|-----|----|-------|

| From                                | Appeal Court                |             |        |      | ĺ      |
|-------------------------------------|-----------------------------|-------------|--------|------|--------|
| to*                                 | None                        | Ŧ           | ŧ      |      |        |
| External/Court<br>Reference Details | No Data                     |             | Ŧ      | _    |        |
| Client Position                     | Defendant                   | •           | Ŧ      |      |        |
| Stage Status                        | None                        | Ŧ           | Ŧ      |      |        |
| Judgment Date                       | YYYY-MM-DD                  | Ê           | Hijri  |      |        |
| Opponent (1)                        | Person                      | •           |        |      |        |
|                                     | Alvah A                     |             | C      | 2    |        |
|                                     | Start typing to select from | possible ma | tches. |      |        |
| Opponent Position                   | Co-Defendant                |             | •      | Ð    |        |
|                                     |                             |             |        | Save | Cancel |
|                                     |                             |             |        |      |        |
| Add External/Court Re               | eference                    |             |        |      | ×      |

×

## External/Court Reference\* External/Court Reference YYYY-MM-DD m Date\* Hijri Comments

| Save | Cancel |
|------|--------|
|      |        |

You can also enter other data:

- Client position: the position of your client in this new stage
  Stage status: the status of the stage
  Judgment date: Once judged, this date can be set.
  Opponent(s): Select who the opponents of this stage are, and what their positions are.
  Court Details:

| Change Stage           |                                         |        |   |          |      | ×   |
|------------------------|-----------------------------------------|--------|---|----------|------|-----|
| Opponent (1)           | Person •                                |        |   |          |      | •   |
|                        | Alvah A                                 | Q,     |   |          |      |     |
|                        | Start typing to select from possible ma | tches. |   |          |      |     |
| Opponent Position      | Co-Defendant                            | •      | + |          |      |     |
|                        | Add more                                |        |   |          |      |     |
| Court Type             | Nothing selected                        |        | • | Ð        |      |     |
| Court Degree / Circuit | Nothing selected                        |        | • | <b>H</b> |      |     |
| Court Region           | Nothing selected                        |        | ~ | Ð        |      |     |
| Court                  | Nothing selected                        |        | • | Ð        |      |     |
|                        | More Fields                             |        |   |          |      | *   |
|                        |                                         |        |   | Save     | Cano | cel |

- Court Type: Based on the case type ex. Criminal Courts, Economy, Finance, etc.
   Court Degree: Based on the stage, ex. First Instance Court, Court of Cassation, High Courts
   Court Region: The area this court is located in.
   Court: The name of the court itself.

For more information about LEXZUR, kindly reach out to us at help@lexzur.com.

Thank you!